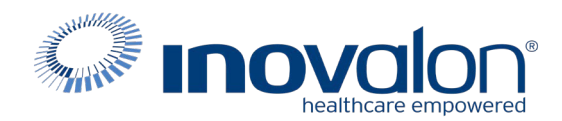

# Submit the completed Payer Request Form to: Inovalon Enrollment <u>enrollmentsupport@inovalon.com</u>

## INSTRUCTIONS

- Complete all sections of the Payer Request Form
- Complete this form using group or individual provider information as listed on file with the payer you wish to set up

**Note:** Some payers require additional documentation to be completed and signed by the provider in order to complete enrollment. If additional forms are required, the required forms will be sent to you for completion.

IMPORTANT: You must specify the payer(s) with which you wish to enroll. If no payers are specified, enrollment forms WILL BE RETURNED.

If you have more than ten payers to enroll, please make additional copies of this form.

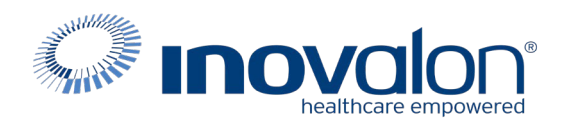

#### Submit the completed Payer Request Form to:

Inovalon Enrollment

enrollmentsupport@inovalon.com

### INSTRUCTIONS

## Complete one form per TAX ID.

|                                      | PROVIDER B     | ILLING INFORMATIO | N            |                |
|--------------------------------------|----------------|-------------------|--------------|----------------|
| Please type your responses directly  | into the form. | Please check:     | New Request  | Change Request |
| Billing Service Name (if applicable) |                |                   |              |                |
| TIN or INOVALON ID:                  |                |                   |              |                |
| Contact Name:                        |                |                   |              |                |
| Phone: ()                            | Fax: ( )       | Email:            |              |                |
| Group/Provider Name:                 |                |                   |              |                |
| Please check for designation:        | Professional   | Institutional     |              |                |
| Billing Tax ID:                      | Indicate TIN   | N/EIN SSN         | Billing NPI: |                |
| Street Address:                      |                |                   |              |                |
| City:                                | State:         |                   | Zip:         |                |
| Name of Authorized Signee:           |                |                   |              |                |
| Title of Authorized Signee:          |                |                   |              |                |

#### PAYER INFORMATION

*List payers with which you wish to enroll below. Please refer to the Inovalon Payer List for enrollment requirements. Check the transaction(s) you want to enroll for each payer.* 

| Payer ID | Payer Name | PTAN, Medicaid ID or Provider ID | Claims | ERA |
|----------|------------|----------------------------------|--------|-----|
|          |            |                                  |        |     |
|          |            |                                  |        |     |
|          |            |                                  |        |     |
|          |            |                                  |        |     |
|          |            |                                  |        |     |
|          |            |                                  |        |     |
|          |            |                                  |        |     |
|          |            |                                  |        |     |
|          |            |                                  |        |     |
|          |            |                                  |        |     |

#### Questions or need assistance? Contact Inovalon Enrollment Department at 888.499.5465 or <u>enrollmentsupport@inovalon.com</u>

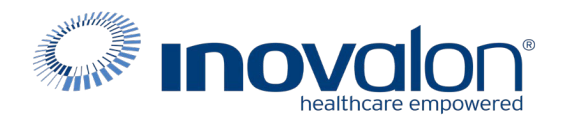

## Submit the completed Payer Request Form to:

Inovalon Enrollment enrollmentsupport@inovalon.com

### INSTRUCTIONS

Complete the online enrollment if:

- You are a billing service completing this form on behalf of a provider
- You use a billing service to prepare your claims

## NOTE: These instructions are for <u>WPS ERAs only</u>. Do not attempt to enroll Claims using these instructions.

WPS ERA Enrollment is an on-line Enrollment. Follow the instructions below exactly.

- 1. Navigate to the WPS Provider ERA Self Registration form at: https://www.wpsgha.com/wps/portal/mac/ site
- 2. Log in with existing Credentials or Register to enroll for Credentials for the portal. (Screen shots attached)
- 3. Follow ERA enrollment instructions attached to this form.
- 4. Enter in Required Information marked with \*Asterik\*s\*
- 5. Clearinghouse information is as follows
  - a. Enter Submitter/Trading ID (use: 27606)
  - b. Enter Submitter Name: ABILITY NETWORK
  - c. Contact First Name: Enrollment
  - d. Contact Last Name: Desk
  - e. Contact Job Title: Enrollment Rep
  - f. Contact Phone: 888-340-5610
  - g. Contact Email: Setup@ABILITYNetwork.com
- 6. Once you receive notification your ERA is approved, forward the email notification to : <u>enrollmentsupport@inovalon.com</u>

#### https://www.wpsgha.com/wps/portal/mac/site

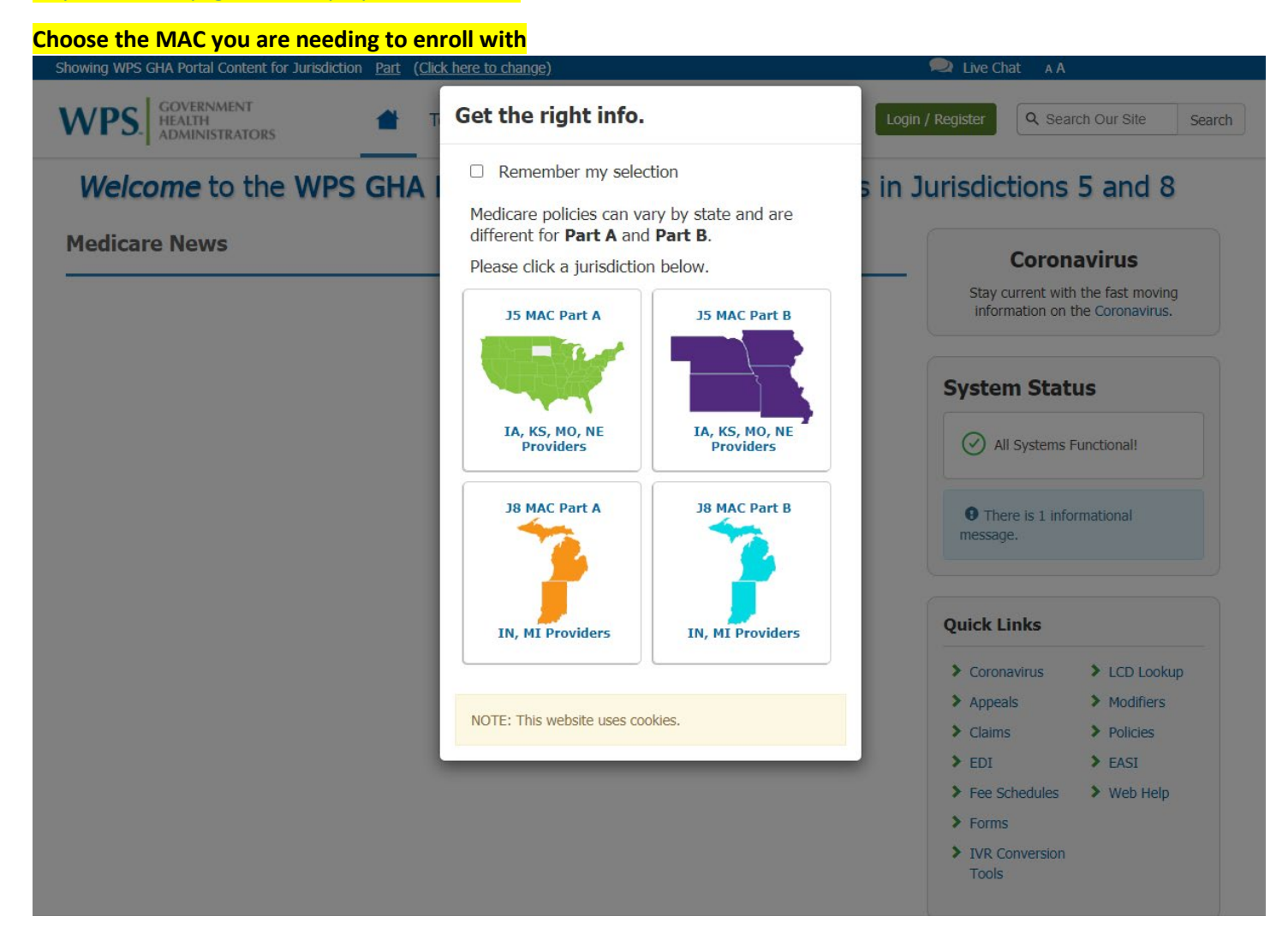

Click on the Green Login/Register -Located in the top righthand corner of the page

Either log in with existing Credentials or Register to obtain New Credentials.

| ving WPS GHA Portal Content for Jurisdiction <u>15 Part B</u> ( <u>Click here to change</u> )     | 🔎 Live Chat 🛛 A                     |
|---------------------------------------------------------------------------------------------------|-------------------------------------|
| PS. GOVERNMENT<br>HEALTH<br>ADMINISTRATORS TOpic Center My Account Contact Us                     | in / Register Q Search Our Site Sea |
| Welcome to the WPS GHA Portal Serving Medicare Providers in                                       | Jurisdictions 5 and 8               |
| Uncoming System Maintenance Affecting Self-Service Tools                                          | Coronavirus                         |
| The WPS GHA Portal and IVR will have limited functionality between October 2 and October 4, 2020. | Stay current with the fast moving   |
| Read full article                                                                                 | information on the Coronavirus.     |
|                                                                                                   | System Status                       |
| 00000                                                                                             |                                     |
| edicare News                                                                                      | All Systems Functional!             |
|                                                                                                   |                                     |

# Once you have logged in please follow the prompts to Assign your ERA (Electronic Remittance Advice).

| howing WPS GHA Portal Content for Jurisdiction Part (Click here to change)                                                                                                    | 🗪 Live Chat 🛛 A A                                                                                                    |
|----------------------------------------------------------------------------------------------------|----------------------------------------------------------------------------------------------------|
| WPS. GOVERNMENT<br>HEALTH<br>ADMINISTRATORS TOPIC Center My A                                                                                                    | Contact Us         Login / Register         Q. Search Our Site         Search                                                                                                    |
| • If you are having difficulty logging into the Portal, please email MedicareAdm<br>Note: if you receive a message your account is locked and you are an Eligibility<br>If you are an NPI Administrator, you will need to contact our Provider Customer<br>disabled, we are unable to assist with this. Please contact your NPI Administrator | Rewpsic.com and include your login ID and details of the issue preventing you from logging in.<br>nly or Standard user please contact your NPI Administrator and ask them to reset your password.<br>ervice staff and ask them to reset your password. If you receive a message that your account is<br>to reactivate your account. |
| Secure Login                                                                                                    | System Status                                                                                                    |
| By logging into WPS GHA Portal, you agree to abide<br>by all terms and conditions of the Terms of Use for<br>Transactional Areas.                                                                                                    | All Systems Functional!                                                                                                    |
| User Login ID:                                                                                                    | • There is 1 informational message.                                                                                                    |
| User Login ID                                                                                                    |                                                                                                    |
| Password:                                                                                                    | Medicare News                                                                                                    |
| Password  Login »                                                                                                    | MLN Connects® for Thursday, September 24, 2020<br>MLN Connects® for Thursday, September 24, 2020<br>Published Yesterday at 7:32 AM                                                                                                    |
| Forgot User Login ID/Password?<br>Is your NPI Admin Account expired?                                                                                                    | Upcoming System Maintenance Affecting Self-Service<br>Tools<br>The WPS GHA Portal and IVR will have limited functionality between October 2<br>and October 4, 2020.                                                                                                    |
| Registration                                                                                                    | Published on Sep 21, 2020                                                                                                    |
| If you don't have an account for the WPS GHA Portal,<br>click on the button below. <b>NOTE: If you already</b><br>have credentials, please use them to log in.                                                                                                    | MLN Connects Special Edition – Friday, September 18,<br>2020<br>New COVID-19 Nursing Home Visitation Guidance, Kidney Disease Care Model,<br>and Radiation Oncology Payment Model                                                                                                    |
| Create Account »                                                                                                    | Published on Sep 21, 2020                                                                                                    |
| Browser Requirements                                                                                                    | J5 Draft LCD Contractor Advisory Committee (CAC) to Be<br>Held October 15, 2020                                                                                                    |

# WPS GHA Portal User Manual

Wisconsin Physicians Service Insurance Corporation

http://www.wpsgha.com

### **Electronic Remittance Advice (ERA)**

- Select the link "Message Center" on the left-hand navigation bar
- On the Message Center page, select "+ New Message"

| My Account           | Message Center                                                                                                    |
|----------------------|----------------------------------------------------------------------------------------------------|
| NPI Administrator    | When using the CLIA Dartal secure online Mersone Center, your nergenal information is private and confidential. On this page you can cond, receive                                                                                                    |
| My Account Tools     | and search for messages. To sort the messages by any of the columns, click on the arrows at the top of the column headers. To refine or narrow<br>your search enter a tracking number in the Quick Eilter or click on the Advanced Eilter for more search enters. |
| My Dashboard         | your search, enter a dracking number in the Quick Friter of click on the Advanced Filter for more search options.                                                                                                    |
| My Profile           | Showing: All Messages                                                                                                    |
| My Service Locations | Quick Filter Category: All Messages Y Tracking Number: T Submitted By Me:                                                                                                    |
| Message Center       | +Advanced Filter                                                                                                    |

- Page will load to "New Message" page.
- Complete the required fields marked with an asterisk (\*)
  - Registrant Name (Auto populated from Profile)
  - Email address (Auto populated from Profile)
  - Service Location (NPI)
  - Category
    - EDI
  - Sub Category (Auto populated from Profile)

| My Account                            |                                                                                                    |                                                                                                    |                                                                                                    |
|---------------------------------------|----------------------------------------------------------------------------------------------------|----------------------------------------------------------------------------------------------------|----------------------------------------------------------------------------------------------------|
| Stop Impersonating                    | New Message                                                                                                    |                                                                                                    |                                                                                                    |
| NPI Administrator<br>My Account Tools | ← Back To The Message Center<br>Here is some text for the EDI Forms                                                                                                    |                                                                                                    |                                                                                                    |
| My Dashboard                          | Registrant name:*                                                                                                    |                                                                                                    | ]                                                                                                    |
| My Profile                            | Email address:*                                                                                                    |                                                                                                    | ]                                                                                                    |
| My Service Locations                  | Service Location (NPI)*                                                                                                    | •                                                                                                    |                                                                                                    |
| Message Center                        | Category:*                                                                                                    | EDI                                                                                                    | ]                                                                                                    |
| User Administration                   | Sub Category:*                                                                                                    | 835 Enrollment / Change                                                                                                    | ]                                                                                                    |
| My Transactions                       | This document is intended to establish Electronic                                                                                                    | Remittance Advice (ERA) enrollment. This document shal                                                                                                    | I become effective when submitted by                                                                                   |
| Eligibility Check                     | the provider. The responsibilities and obligations<br>party may terminate this arrangement by giving<br>notice is mailed, the written notice of termination<br>or other appropriate evidence of transmittal. | contained in this document will remain in effect as long a<br>the other party thirty (30) days written notice of its intent<br>n shall be deemed to have been given upon the date of m | s claims are submitted to WPS. Either<br>to terminate. In the event that the<br>ailing, as established by the postmark |

**NOTE:** The EDI Department does require a valid Trading Partner ID/Submitter ID to be placed on the ERA Enrollment. If you have a Clearinghouse or Vendor retrieving your electronic remittance file and do not know what your Trading Partner ID/Submitter ID is, you will need to contact your Clearinghouse or Vendor to obtain the Trading Partner ID/Submitter ID. Wisconsin Physicians Service Insurance Corporation

http://www.wpsgha.com

- Complete the required fields marked with an asterisk (\*)
  - Provider Information
    - Provider Name
      - Address Line 1
      - o City
      - State/Province
      - Zip Code/Postal Code

# - Provider Identifiers Information

- Tax Identification Number (TIN)
   Or
   Employer Identification Number (EIN)
- PTAN
- Assigning Authority (Auto populated from Profile)
- Trading Partner ID (Also known as Submitter ID)

# - Provider Contact Information

- Provider Contact First Name
- Provider Contact Last Name
- o Title
- Telephone Number (No dashes or spaces)
- Email Address

## - Electronic Remittance Advice Information

- Requested ERA Effective Date (Auto populates)
- Select "Review Form"

Provider Information

| Provider Name:*               |  |
|-------------------------------|--|
| Doing Business As Name (DBA): |  |
| Address Line 1:*              |  |
| Address Line 2:               |  |
| City:*                        |  |
| State/Province:*              |  |
| Zip Code/Postal Code:*        |  |

# WPS GHA Portal User Manual

| onsin Physicians Ser<br>Provider Identifiers                                                          | vice Insur                                                                        | ance Corporation            | http://www.wpsgha |
|----------------------------------------------------------------------------------------------------|-----------------------------------------------------------------------------------|-----------------------------|-------------------|
|                                                                                                    |                                                                                   |                             |                   |
| Tax Identification                                                                                    | Number (TTN):*                                                                    |                             |                   |
|                                                                                                    | 08                                                                                |                             |                   |
| Employer Identi                                                                                       | fication Number                                                                   |                             |                   |
| Employer Identi                                                                                       | (EIN):*                                                                           |                             |                   |
|                                                                                                    |                                                                                   |                             |                   |
|                                                                                                    | PTAN:*                                                                            |                             |                   |
| Assign                                                                                                | ing Authority:*                                                                   |                             |                   |
| Tradi                                                                                                 | ng Partner ID:*                                                                   |                             |                   |
|                                                                                                    |                                                                                   |                             |                   |
| Provider Contact Info                                                                                 | ormation                                                                          |                             |                   |
| Provider Contact Inte                                                                                 | лпацоп                                                                            |                             |                   |
| Provider Conta                                                                                        | ct First Name:*                                                                   |                             |                   |
| Provider Conta                                                                                        | ct Last Name:*                                                                    |                             |                   |
|                                                                                                    | Title:*                                                                           |                             |                   |
| Teleol                                                                                                | hone Number:*                                                                     | Area Code Local Number Ext. |                   |
| racp.                                                                                                 |                                                                                   |                             |                   |
|                                                                                                    | man Address.                                                                      |                             |                   |
| Flortronic Domittone                                                                                  | Advice Tofen                                                                      | nation                      |                   |
| Electronic Remittance                                                                                 | Advice Infor                                                                      | mauon                       |                   |
| Provider Tax Identific                                                                                | ation Number:                                                                     |                             |                   |
| Dogworted EDA E                                                                                       | foctivo Dator*                                                                    |                             |                   |
| Requested ERA EI                                                                                      | lective Date.                                                                     |                             |                   |
|                                                                                                    |                                                                                   |                             |                   |
|                                                                                                    |                                                                                   |                             |                   |
| Electronic Remittance                                                                                 | Advice Clear                                                                      | ninghouse Information       |                   |
| Electronic Remittance                                                                                 | Advice Clear                                                                      | ninghouse Information       |                   |
| Electronic Remittance                                                                                 | 2 Advice Clear<br>ghouse Name:                                                    | ninghouse Information       |                   |
| Electronic Remittance<br>Clearin<br>Clearinghouse Conta                                               | e Advice Clear<br>ghouse Name:<br>ct First Name:                                  | ninghouse Information       |                   |
| Electronic Remittance<br>Clearing<br>Clearinghouse Conta<br>Clearinghouse Conta                       | e Advice Clear<br>ghouse Name:<br>ct First Name:<br>ct Last Name:                 | ninghouse Information       |                   |
| Electronic Remittance<br>Clearing<br>Clearinghouse Conta<br>Clearinghouse Conta                       | e Advice Clear<br>ghouse Name:<br>ct First Name:<br>ct Last Name:                 | Area Code                   |                   |
| Electronic Remittance<br>Clearing<br>Clearinghouse Conta<br>Clearinghouse Conta<br>Clearinghouse Tele | e Advice Clear<br>ghouse Name:<br>ct First Name:<br>ct Last Name:<br>ephone Name: | ninghouse Information       |                   |

• Once submitted, a confirmation page displays the details of the inquiry. To make corrections select "Cancel", or to submit the request select "Save".

# WPS GHA Portal User Manual

#### Wisconsin Physicians Service Insurance Corporation

http://www.wpsgha.com

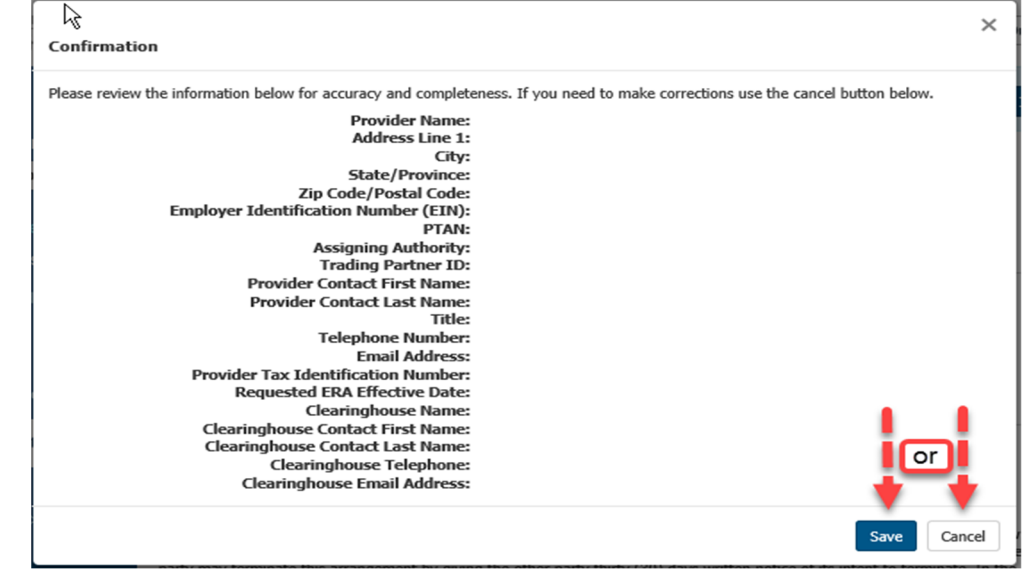

- Once saved, you will receive a Secure Message Confirmation screen that provides a Tracking number for the inquiry.
  - Please keep this Tracking number for future use or print this page for reference as the Tracking number is needed to go back and view the response.
- Once you have the Tracking number. Select "Finish".

| Secuije Message Confirmation                         |                                       |                               |                                                |                      |  |  |
|------------------------------------------------------|---------------------------------------|-------------------------------|------------------------------------------------|----------------------|--|--|
| Message successfully sent. Tracking Numb             | er: a1591907981363                    |                               |                                                |                      |  |  |
| Thank you for your request. Your request ha          | s been submitted and assigned the tra | cking number shown abov       | /e.                                            |                      |  |  |
| Tracking #: a1591907981363                           | Category: EDI                         | Sub Cate<br>Change            | gory: 835 Enrollmer                            | nt /                 |  |  |
| NPI:<br>PTAN:<br>TIN:                                | Jurisdiction: B<br>Status: Received   | Submitted<br>Last Activit     | Date: 06/11/2020 03:4<br>y Date: 06/11/2020 03 | 0:56 PM<br>:39:41 PM |  |  |
| Login ID:<br>Submitter Email:                        | Subn<br>Subn                          | nitter Name:<br>nitter Phone: |                                                |                      |  |  |
| 835 Enrollment / Change Info<br>Contact Person Name: | Cont                                  | act Person Phone:             |                                                |                      |  |  |
| Generated Forms:<br>edi-835-form-a1591907981363.pdf  |                                       |                               |                                                |                      |  |  |
| Attachments:                                         |                                       |                               |                                                | Ļ                    |  |  |
|                                                      | -                                     | Print                         | + Submit Another                               | 🗢 Finish             |  |  |

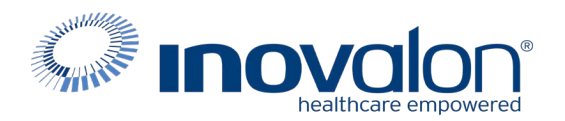

| WPS - INOVALON ENROLLMENT INFORMATION |               |      |                  |                    |  |
|---------------------------------------|---------------|------|------------------|--------------------|--|
| STATE                                 | LOB           | TYPE | ABILITY PAYER ID | TRADING PARTNER ID |  |
| MICHIGAN MEDICARE                     | INSTITUTIONAL | ERA  | 08201            | 27606              |  |
| MICHIGAN MEDICARE                     | PROFESSIONAL  | ERA  | SMMI0            | 27606              |  |
| IOWA MEDICARE                         | INSTITUTIONAL | ERA  | 05101            | 27606              |  |
| IOWA MEDICARE                         | PROFESSIONAL  | ERA  | 05102            | 27606              |  |
| KANSAS MEDICARE                       | INSTITUTIONAL | ERA  | 05201            | 27606              |  |
| KANSAS MEDICARE                       | PROFESSIONAL  | ERA  | 05202            | 27606              |  |
| MISSOURI MEDICARE                     | INSTITUTIONAL | ERA  | 05301            | 27606              |  |
| MISSOURI MEDICARE                     | PROFESSIONAL  | ERA  | 05302            | 27606              |  |
| NEBRASKA MEDICARE                     | INSTITUTIONAL | ERA  | 05401            | 27606              |  |
| NEBRASKA MEDICARE                     | PROFESSIONAL  | ERA  | 05402            | 27606              |  |
| INDIANA MEDICARE                      | INSTITUTIONAL | ERA  | 08101            | 27606              |  |
| INDIANA MEDICARE                      | PROFESSIONAL  | ERA  | 08102            | 27606              |  |
| J5 NATIONAL                           | INSTITUTIONAL | ERA  | 05901            | 27606              |  |

If you need additional assistance completing the ERA Enrollment, please contact the WPS EDI Help Desk at:

MAC J5 (IA, KS, MO & NE) / J5 NATIONAL A Hotline (toll-free) 866-518-3285 (say EDI or press 1) Monday–Friday, 7 a.m.–5 p.m. CT

Email Part A: EDIMedicareA@wpsic.com Email Part B: EDIMedicareB@wpsic.com

MAC J8 (MI & IN) Hotline (toll-free) 866-234-7331 (say EDI or press 1) Monday–Friday, 8 a.m.–5 p.m. ET 608-223-3824

Email Part A: EDIMedicareA@wpsic.com Email Part B: EDIMedicareB@wpsic.com

If you need additional assistance using the WPS GHA Portal, please contact the WPS Customer Inquiries Department at:

MAC J5 (IA, KS, MO & NE) / J5 NATIONAL A Hotline (toll-free) 866-518-3285 option 5

MAC J8 (MI & IN) Hotline (toll-free) 866-234-7331 option 5